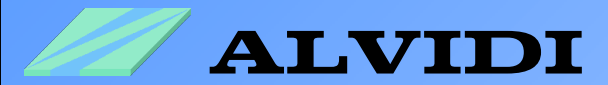

# BOOTLOADER

for AVR-Development Modules

- with ATmega128
- with AT90CAN128
- with ATmega2561

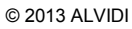

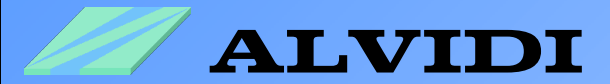

# Directory

| 1. | Inst | ructions                   | 3  |
|----|------|----------------------------|----|
| 2. | Sett | tings                      | 4  |
|    | 2.1. | Fuse Bits                  | 4  |
|    | 2.2. | Program environment        | 6  |
|    |      | 2.2.1. Hyper Terminal (HT) | 6  |
|    |      | 2.2.2. chip45boot2 GUI     | 9  |
|    |      | 2.2.3. AVR Studio4         | 9  |
|    | 2.3. | Hex-Files                  | 10 |
|    | 2.4. | Hardware                   | 11 |
| 3. | Re-i | installation               | 12 |
| 4. | Pro  | gramming                   | 13 |
|    | 4.1. | Time Mode                  | 13 |
|    |      | 4.1.1. ALVIDI_BOOTLOADER   | 13 |
|    |      | 4.1.2. CHIP45_BOOTLOADER   | 16 |
|    | 4.2. | Key Mode                   | 17 |
|    |      | 4.2.1. ALVIDI_BOOTLOADER   | 17 |
|    |      | 4.2.2. CHIP45_BOOTLOADER   | 19 |
|    |      | 4.2.3. FLEURY_BOOTLOADER   | 20 |
|    | 4.3. | Solving the Problems       | 21 |
| 5. | Lin  | lks                        | 22 |
| 6. | Dis  | sclaimer                   | 23 |

-2-

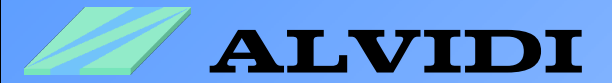

# **1. Instructions**

There are several ways to program an AVR-Controller: using the ISP-Programmer, JTAG-Debugger or a boot loader.

ISP-Programmer and JTAG-Debugger are hardware solutions and are designed primarily to find sources of errors in a program code. These methods require additional hardware and a direct access to program interface on the controller.

The boot loader is a software solution. The boot loader is a program, that loads software to the memory flash. The boot loader is located in the memory of the "Boot Flash Section" and will start the boot program during the hardware or software reset, depending on the settings of Fuse Bits.

In this document we introduce your 3 boot loader: ALVIDI\_BOOTLOADER, CHIP45\_BOOTLOADER und FLEURY\_BOOTLOADER. You will find ready compiled Hex-Files for mentioned above under following link: http://alvidi.de/data\_sheets/BOOT\_FILES.zip

These boot loader could be programmed as well in key-mode (KEY\_MODE) as in time-mode (TIME\_MODE). FLEURY\_ BOOTLOADER is only in KEY\_MODE available.

**KEY\_MODE**: in order to start boot loader in key-mode, you have to occur external Pull-Down on pin PG4 at new start or reset

**TIME\_MODE**: boot loader in time-mode start every time for 3 seconds after new start or reset

As soon boot loader started, pin PG3 get internal Pull-Down. By connection of one LED to this pin, you may observe the activity of the bootloader.

The boot loader for AVR-Development Module needs a serial connection with computer. Additionally terminal program, which supports VT100 protocol, e.g. Hyper Terminal for ALVIDI\_BOOTLOADER, *chip45boot2 GUI* for CHIP45\_BOOTLOADER and a program, which support stk500 protocol, e.g. *AVR Studio 4* for FLEURY\_BOOTLOADER.

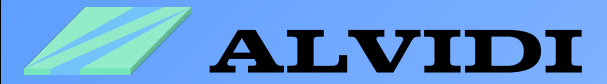

# 2. Settings 2.1. Fuse Bits

Settings of the Fuse Bits with Atmel Studio 6

| JTAGICE mkll (0                               | DB000002216)            | - Device Progra | mming    |                  |      |                | ? 🛛               |
|-----------------------------------------------|-------------------------|-----------------|----------|------------------|------|----------------|-------------------|
| Tool                                          | Device                  | Interface       |          | Device signature | Deed | Target Voltage |                   |
| JTAGICE MKII                                  | Almega2561              | V JIAG V        |          | 0x1E9802         | Read | 5,1V Read      |                   |
| Interface settings                            | Fuse Name               |                 | Value    | 1.               |      |                |                   |
| Tool information                              | BODLEVEL     OCDEN      | DISABLED 🗸      |          |                  |      |                |                   |
| Device information                            | JTAGEN                  |                 |          |                  |      |                |                   |
| Memories                                      | SPIEN                   |                 |          |                  |      |                |                   |
| Fuses                                         | EESAVE                  |                 |          |                  |      |                |                   |
| Lock bits                                     | Ø BOOTSZ                | 4096W_1F000     | ~        |                  |      |                |                   |
| Production file                               | BOOTRST                 | <b>V</b>        |          |                  |      |                |                   |
|                                               | CKDIV8                  |                 |          |                  |      |                |                   |
|                                               | SUT_CKSE                | L EXTXOSC_8MH   | Z_XX_16K | CK_65MS 🔽        |      |                |                   |
|                                               |                         |                 |          |                  |      |                |                   |
|                                               | FUSE REgister           | Over            |          |                  |      |                |                   |
|                                               | HIGH                    | 0x98            |          |                  |      |                |                   |
|                                               | LOW                     | 0xFF            |          |                  |      |                |                   |
|                                               |                         |                 |          |                  |      |                |                   |
|                                               |                         |                 |          |                  |      |                | Copy to clipboard |
|                                               | Auto read               |                 |          |                  |      | aram Varifu    |                   |
|                                               | Verify after            | programming     |          |                  |      | veniy          |                   |
| Starting operation re<br>Reading register EXT | ad registers<br>ENDEDOK |                 |          |                  |      |                |                   |
| Reading register HIG<br>Reading register LOV  | HOK<br>VOK              |                 |          |                  |      |                |                   |
| Read registersOK                              |                         |                 |          |                  |      |                |                   |
|                                               |                         |                 |          |                  |      |                |                   |
| 🝷 Read regist                                 | ersOK                   |                 |          |                  |      |                |                   |
|                                               |                         |                 |          |                  |      |                | Close             |

| ITAGICE mkll (00                                                                                                    | B000002216)                                         | Dovico Drogra                 | mming     |                  |         |                | 2 🗸                     |
|----------------------------------------------------------------------------------------------------|-----------------------------------------------------|-------------------------------|-----------|------------------|---------|----------------|-------------------------|
|                                                                                                    | 10000022107-1                                       | zevice Progra                 | linning   | (                |         |                |                         |
| Tool                                                                                                    | Device                                              | Interface                     |           | Device signature | _       | Target Voltage | _                       |
| JTAGICE mkII 💌                                                                                                    | ATmega2561                                          | <ul> <li>JTAG</li> </ul>      | Apply     | 0x1E9802         | Read    | 5,1V Read      | 1                       |
| Interface settings                                                                                                    | Lock Bit                                            | Value                         | 1         |                  |         |                |                         |
| Tool information                                                                                                    | BLB0 NO_I                                           |                               |           |                  |         |                |                         |
| Device information                                                                                                    | BLB1 LPM                                            | SPM_DISABLE                   | -         |                  |         |                |                         |
| Memories                                                                                                    |                                                     |                               |           |                  |         |                |                         |
| Fuses                                                                                                    |                                                     |                               |           |                  |         |                |                         |
| Lock bits                                                                                                    |                                                     |                               |           |                  |         |                |                         |
| Production file                                                                                                    |                                                     |                               |           |                  |         |                |                         |
|                                                                                                    | Lock Bit Register                                   | Value                         |           |                  |         |                |                         |
|                                                                                                    | LOCKBIT                                             | 0xCF                          |           |                  |         |                |                         |
|                                                                                                    | Auto read<br>Verify after pro<br>To clear lockbits, | ogramming<br>use Erase Device | on the Me | mories page.     | Program | n Verify       | py to clipboard<br>Read |
| Starting operation wri<br>Writing register LOCK<br>Write registersOK<br>Starting operation ver<br>Verify register LOCKB<br>Verify registersOK | te registers<br>BITOK<br>ify registers<br>ITOK      |                               |           |                  |         |                |                         |
| <ul> <li>Verify regist</li> </ul>                                                                                                    | ersOK                                               |                               |           |                  |         |                |                         |
|                                                                                                    |                                                     |                               |           |                  |         |                | Close                   |

-4-

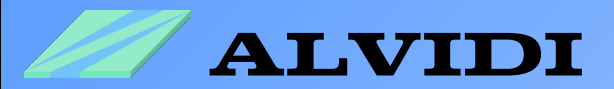

The size of boot program can be set with the Fuse Bits  $\underline{BOOTSZ0}$  and  $\underline{BOOTSZ1}$ . The table below displays the corresponding settings.

| BOOTSZ1 | BOOTSZ0 | Boot<br>Size  | Pages | Application<br>Flash<br>Section | Boot<br>Loader<br>Flash<br>Section | End<br>Application<br>section | Boot<br>Reset<br>Address<br>(start Boot<br>Loader<br>Section) |
|---------|---------|---------------|-------|---------------------------------|------------------------------------|-------------------------------|---------------------------------------------------------------|
| 1       | 1       | 512<br>words  | 4     | \$0000 -<br>\$FDFF              | \$FE00 -<br>\$FFFF                 | \$FDFF                        | \$FE00                                                        |
| 1       | 0       | 1024<br>words | 8     | \$0000 -<br>\$FBFF              | \$FC00 -<br>\$FFFF                 | \$FBFF                        | \$FC00                                                        |
| 0       | 1       | 2048<br>words | 16    | \$0000 -<br>\$F7FF              | \$F800 -<br>\$FFFF                 | \$F7FF                        | \$F800                                                        |
| 0       | 0       | 4096<br>words | 32    | \$0000 -<br>\$EFFF              | \$F000 -<br>\$FFFF                 | \$EFFF                        | \$F000                                                        |

The table is from the data sheet Atmel AVR ATmega128.pdf site 284

The size of the boot program is 8000 bytes, which is equal to 4000 words (1 byte=8 bit and 1 word=16 bit).

If the Fuse Bit <u>BOOTRST</u> is programmed, the vector will jump to the address of the boot program after reset. In this case the vector will jump to the address \$F000.

In order to protect the boot program from overwriting, you should program <u>BootLock11</u> and <u>BootLock12</u> (PonyProg) or "BLB1 *LPM\_SPM\_DISABLE"* (Atmel Studio 6).

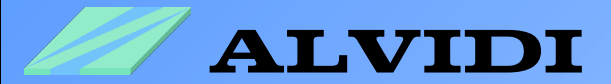

## 2.2. Program environment

### 2.2.1. Hyper Terminal (ALVIDI\_BOOTLOADER)

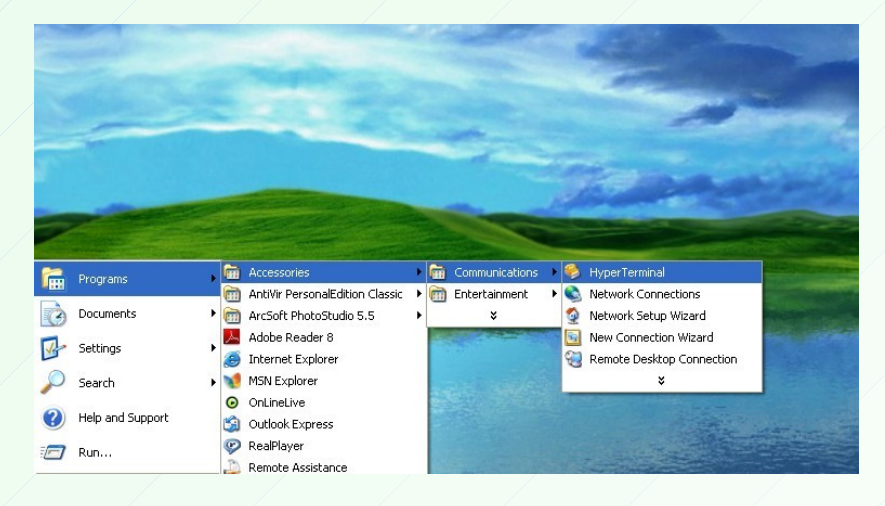

Start the Hyper Terminal Start → Programs → Accessories → Communications → Hyper Terminal

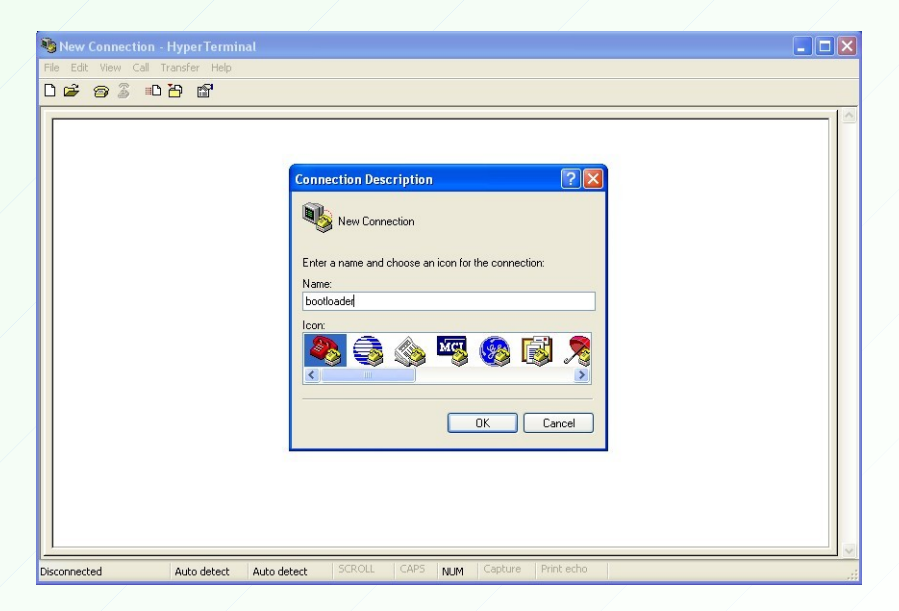

Enter the name, e.g. bootloader, and click the button "OK".

-6-

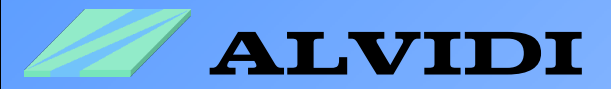

| 🌯 bootloader - HyperTerminal         |                                      |     |
|--------------------------------------|--------------------------------------|-----|
| File Edit View Call Transfer Help    |                                      |     |
| 0 🗳 🎯 🖇 📭 🖀                          |                                      |     |
| -                                    | Connect To                           |     |
| Disconnected Auto detect Auto detect | t SCROLL CAPS NUM Capture Print echo | .:: |

Choose your serial port, e.g. COM1, and click the button "OK".

| COM1 Pro     | operties                                               |                     |              | ? 🛛         |      |     |         |            |  | [ | - 🗆 🗙 |
|--------------|--------------------------------------------------------|---------------------|--------------|-------------|------|-----|---------|------------|--|---|-------|
| Port Settin  | ngs                                                    |                     |              |             |      |     |         |            |  |   |       |
| В            | its per second:<br>Data bits:<br>Parity:<br>Stop bits: | 115200<br>8<br>None | ×            | ]<br>]<br>] |      |     |         |            |  |   |       |
|              | Flow control:                                          | None                | *            |             |      |     |         |            |  |   |       |
|              | 0                                                      |                     | Restore Defa | Apply       |      |     |         |            |  |   |       |
| Disconnected | A                                                      | uto detect          | Auto detect  | SCROLL      | CAPS | NUM | Capture | Print echo |  |   |       |

Take over the parameters as shown above, and click the button "OK". You will get the "Bits per Second" from the name of the Hex-File (s. Chapter 2.3 Hex-Files)

-7-

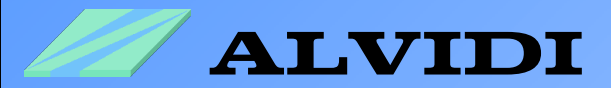

| bootloader Properties       ? X         Connect To       Settings         Function, anow, and ctri keys act as       • Terminal keys         • Terminal keys       • Windows keys         • Backspace key sends       • Ctri+H • Del • Ctri+H, Space, Dri+H         Emulation:       • Terminal Setup         Tehnet terminal ID:       VT100         Backscroll buffer lines:       500         • Play sound when connecting or disconnecting         Input Translation       ASCII Setup         • OK       Cancel | <ul> <li>Bootloader - HyperTerminal</li> <li>File Edit View Call Transfer Help</li> <li>D D D D D D D D D D</li> </ul> |                                                                                                    |  |
|----------------------------------------------------------------------------------------------------|----------------------------------------------------------------------------------------------------|----------------------------------------------------------------------------------------------------|--|
|                                                                                                    |                                                                                                    | bootloader Properties       ? ×         Connect To       Settings         Function, arrow, and ctil keys act as       •         • Terminal keys       Windows keys         Backspace key sends       •         • Dtil+H       Del       Otrl+H, Space, Dtil+H         Emulation:       •         Instruction       •         Terminal Setup       •         Tennet terminal ID:       VT100         Backscroll buffer lines:       500         •       Play sound when connecting or disconnecting         Input Translation       ASCII Setup         OK       Cancel |  |

In the window Properties File  $\rightarrow$  Properties  $\rightarrow$  Settings choose in the field *Emulation*  $\rightarrow$  ANSIW or VT100, and click the button "OK".

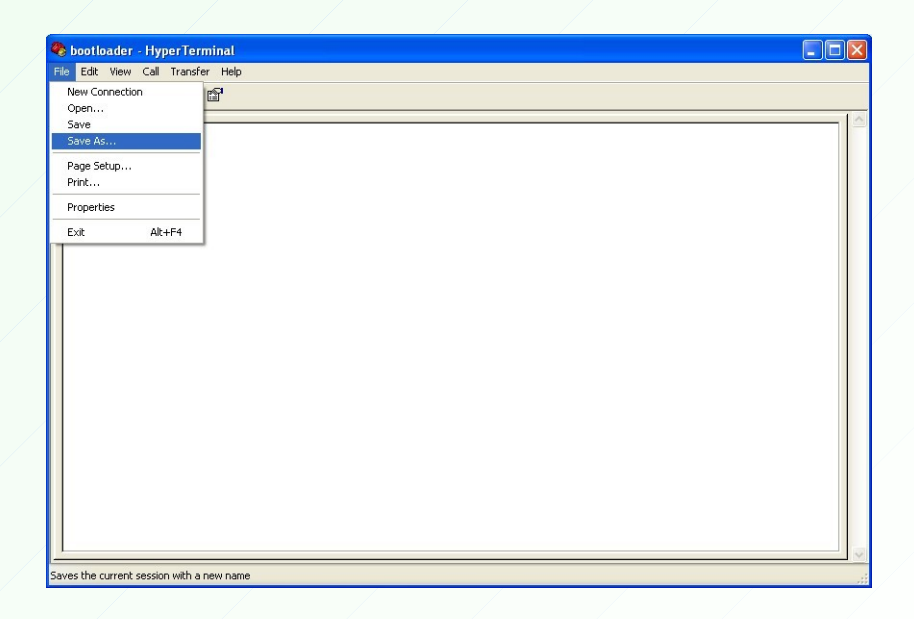

Save the settings, e.g. on the desktop, as bootloader.ht.

-8-

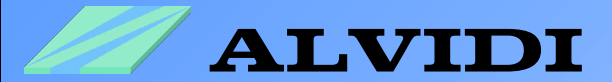

### 2.2.2. chip45boot2 GUI (CHIP45\_BOOTLOADER)

In order to program with chip45 boot loader, download chip45boot2 GUI software on the home page www.chip45.com under following link: http://download.chip45.com/chip45boot2 GUI V1.12.zip

| Select COM Port RS485 Bauc<br>COM1 230     | Irate Show Non-Standard Baudrates |
|--------------------------------------------|-----------------------------------|
| 115<br>768<br>576                          | 400<br>200<br>00                  |
| Flash Hexfile                              | Select Flash Hexfile              |
| Eeprom Hexfile                             | Select Eeprom Hexfile             |
| Send This Pre-String Before Connect and wa | t 500 msec.                       |
| Connect to Bootloader Program Flash        | Program Eeprom Read Eeprom        |
| Start Application                          | Status                            |

### 2.2.3. AVR Studio 4 (FLEURY\_BOOTLOADER)

Fleuery boot loader works with STK500 protocol. This protocol support Atmel free development environment: AVR Studio 4. You may download this software directly on Atmel home page: <u>http://www.atmel.com/tools/STUDIOARCHIVE.aspx</u>

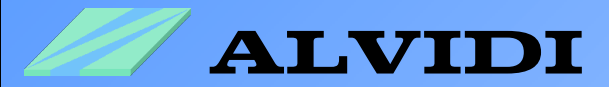

## 2.3. Hex-Files

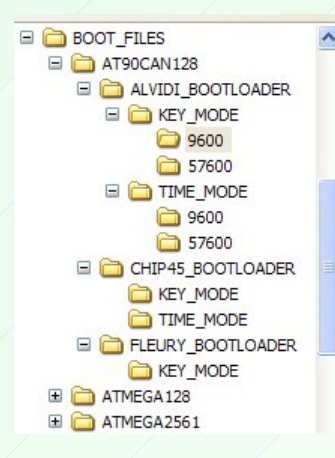

boot\_key\_pg4\_7372800hz\_br\_9600\_at90can128\_usartE0.hex
 boot\_key\_pg4\_800000hz\_br\_9600\_at90can128\_usartE0.hex
 boot\_key\_pg4\_11059200hz\_br\_9600\_at90can128\_usartE0.hex
 boot\_key\_pg4\_14745600hz\_br\_9600\_at90can128\_usartE0.hex
 boot\_key\_pg4\_1600000hz\_br\_9600\_at90can128\_usartE0.hex
 boot\_key\_pg4\_1600000hz\_br\_9600\_at90can128\_usartE0.hex

Hex files for boot loaders are available in archive <u>BOOT\_FILES.zip</u>, which can be downloaded on our website. The boot files are located, as shown on the picture above, sorted by the controller, origin and the program mode (KEY\_MODE and TIME\_MODE) in appropriate folders. The boot files are available for every ATMEGA and AT90CAN128 Module in KEY\_MODE and TIME\_MODE for all quartz frequencies (16 MHz, 14.7456 MHz, 11.0592 MHz, 8 MHz, 7.3728 MHz).

The name of every single Hex file contains the program mode, the operating frequency, the baud rate, the controller and USART-port.

Example: boot\_key\_pg4\_1600000hz\_br\_57600\_at90can128\_usartE0.hex - this file was written for the AVR module with AT90CAN128 controller which is equipped with 16 MHz external quartz. The baudrate is 57600 bits / s on USART-port E. The boot loader is activated by a reset and Pull-Down on the Pin PG4.

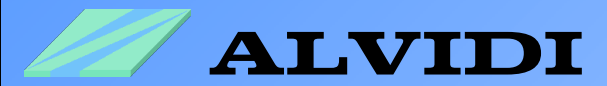

## 2.4. Hardware

You will need an external circuit for programming with the boot program:

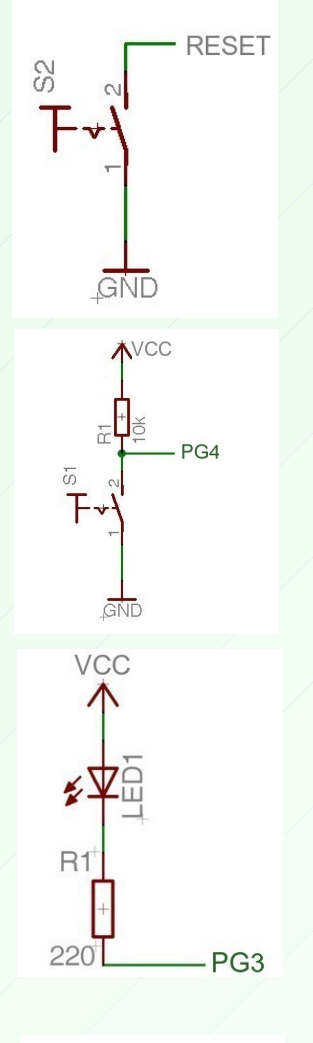

Connect the reset pin of module (if don't any key internal all ready installed), with a e.g. external key, the way as it is shown on the left picture.

If you would like to use the boot program in key mode, you should take over the settings on the left picture, e.g. Port G Pin 4 (PG4), to your circuit.

As a check you may install a LED on PortG pin 3 (**PG3**) see the left picture.

As soon boot loader started, connected LED will be on.

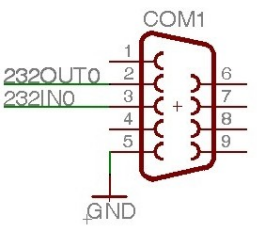

Connect **D-Sub 9-pins female connector** with Module, pin 2 of D-Sub with output 0 (232out0) on the AVR module, pin3 of D-Sub with input 0 (232in0) and pin5 of D-Sub with the ground.

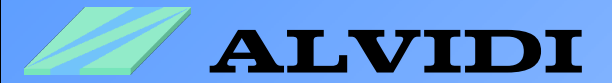

# **3. Re-installation**

After each **"***Chip Erase*" with ISP-Programmer or JTAG-Debugger the whole memory inclusive the boot program will be deleted . The Fuse Bits **BootLock11** and **Bootlock12** will be unprogrammed.

#### Re-installation of boot programs with AVR Studio 4

Please make sure before the installation that AVR studio is updated (at least. 4.18). For re-installation you can use the ready hex-files (see 2.3 Hex Files).

You should program the appropriate hex-file and set the following settings:  $Tools \Rightarrow Program AVR \Rightarrow Connect... \Rightarrow Connect... \Rightarrow Fuses$  choose "Boot Flash section size=2048 ..." and "Boot Reset vector Enabled ...". In order to protect the boot program from overwriting, you should program  $Tools \Rightarrow Program AVR \Rightarrow Connect... \Rightarrow Connect... \Rightarrow Lock Bits$  "BLB1 LPM and SPM prohibited in Boot Section"

#### Re-installation of boot programs with PonyProg

You should program the appropriate hex-file and set the following Fuse Bits: **BootLock11, Bootlock12, BOOTSZ1 and BOOTRST.** 

#### Re-installation of boot programs with Atmel Studio 6

1. set boot loader size: *Tools→Device Programming→Fuse* BOOTSZ 4096\_1F00 und BOOTRST choose.

2. select and program boot loader : *Tools → Device Programming → Memories → Flash.* With "…"-button choose your Hex-File and press "Program"-button.

3. finally protect boot loader: *Tools→Device Programming→Lock bits* BLB1 LPM\_SPM\_DISABLE

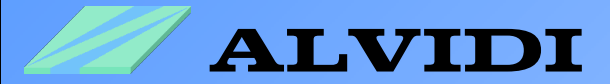

## 4. Programming 4.1. Time Mode 4.1.1. ALVIDI\_BOOTLOADER

Start the saved settings of Hyper Terminals, e.g. bootloader.ht (see chapter 2.2.Hyper Terminal)

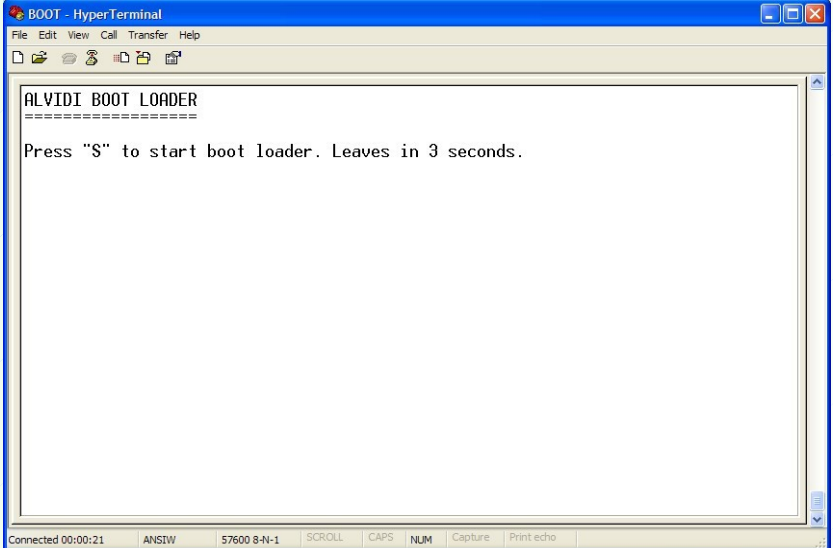

Press the reset button, in order to get the picture above in Hyper Terminal window. The boot program starts. Press the "S"-key to go to the boot program menu or press the "L"-key for leaving the boot program. Otherwise the boot program will be left automatically in 3 seconds.

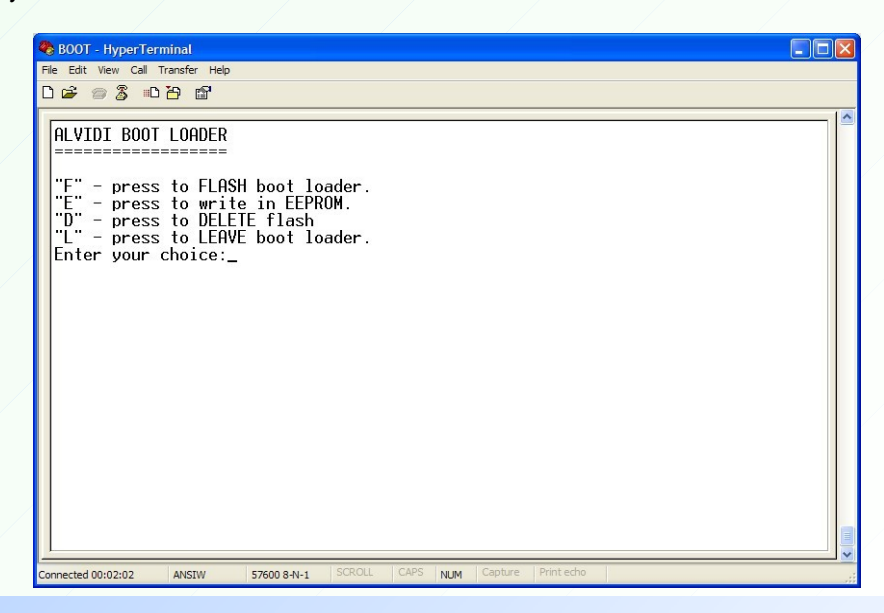

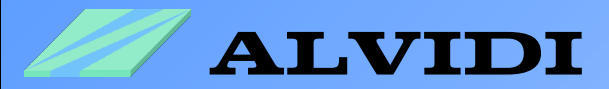

In the boot program menu press the "F"-key for flash programming. With "E"-key you may write to the EEPROM, with "D"-key will be complete apliccation area deleted and with the "L"-key you may leave the boot loader program.

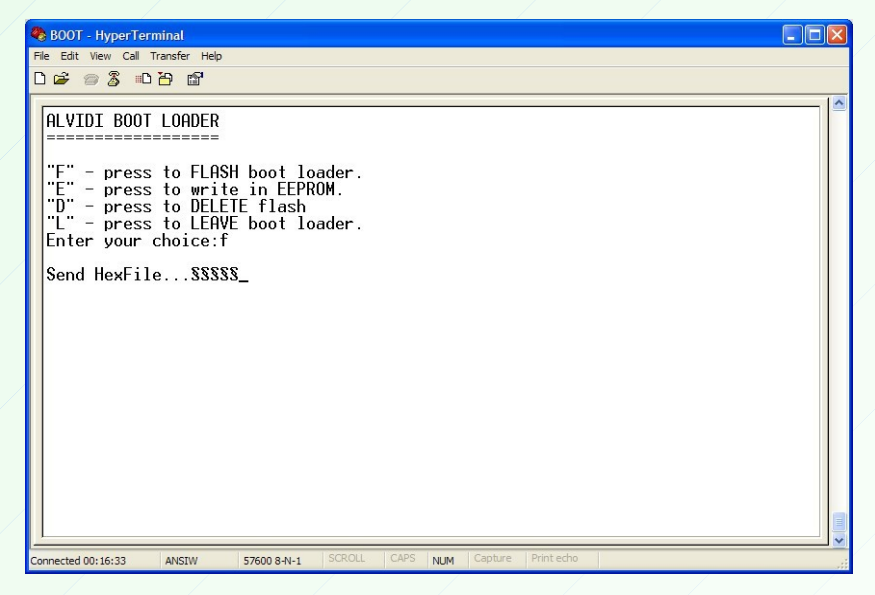

After you have pressed the "F"-key, "Send Hex-File…" appears. You have now 60 seconds to send the hex-file to the controller, otherwise the boot program will be left.

| 🗞 BOOT - HyperTerminal                                                                            |  |
|---------------------------------------------------------------------------------------------------|--|
| BOOT - HyperTerminat             Fle Edk Wew Cal Transfer Heb             D          B          B |  |
| Send HexFileSSSSSSSS<br>H:ALVDIALXTESTawreb_256.hex<br>Protocol:<br>Xmodem<br>Send Close Cancel   |  |
| Connected 00:15:31 ANSIW 57600 8-N-1 SCRULL CAPS NUM Capture Print echo                           |  |

Click *Transfer→Send File...* in the menu bar and choose your hex-file in the field **Filename:**. Choose <u>Xmodem</u> in the field **Protocol:** and click the button "Send"

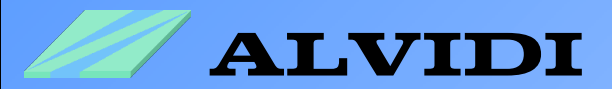

| 🍣 BOOT - HyperTerminal            |                                                |  |
|-----------------------------------|------------------------------------------------|--|
| File Edit View Call Transfer Help |                                                |  |
| D 🗳 🔿 🔏 🗥 🗃 🖬                     |                                                |  |
|                                   |                                                |  |
| ALVIDI BOOT LOADER                |                                                |  |
|                                   |                                                |  |
| "F" - press to FLAS               | modem file send for BOOT                       |  |
| "E" - press to writ               | Sending: H:\&I.VIDI\&IXTEST\avreb 256 ber      |  |
| "D" - press to DELE               |                                                |  |
| Eptor your choice:                | Packet: 34 Error checking: Checksum            |  |
| Enter your choice.                |                                                |  |
| Send HexFileSSSS                  | tetnes: U Totai retnes: U                      |  |
|                                   | Last error:                                    |  |
|                                   |                                                |  |
|                                   | ile: 4K of 8K                                  |  |
|                                   |                                                |  |
|                                   | Elapsed: 00:00:01 Remaining: Throughput:       |  |
|                                   |                                                |  |
|                                   | Cancel cps/bps                                 |  |
|                                   |                                                |  |
|                                   |                                                |  |
|                                   |                                                |  |
|                                   |                                                |  |
|                                   |                                                |  |
| Connected 01:16:37 ANSIW          | 57600 8-N-1 SCROLL CAPS NUM Capture Print echo |  |
|                                   |                                                |  |

While the data is being sent to microcontroller, the details of the transmitting appear in window **"Xmodem file send bootloader"** (see the picture above)

| BOOT - HyperTerminal                                                                                                    |  |
|----------------------------------------------------------------------------------------------------|--|
|                                                                                                    |  |
| ALVIDI BOOT LOADER<br>"F" - press to FLASH boot loader.<br>"E" - press to write in EEPROM.<br>"D" - press to DELETE flash<br>"L" - press to LEAVE boot loader.<br>Enter your choice:f<br>Send HexFileSSSSSSSS<br>Successful!<br>LEAVE |  |
| Conserted D1-18-06 ANSTM STOOD BALLS SCROLL ICAPS IN BM Capiture Print echo                                                                                                    |  |

If the data transfer was successful, **"Successful!"** appears and boot program will be left with the cue **"LEAVE"**.

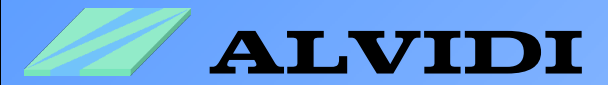

### 4.1.2. CHIP45\_BOOTLOADER

| chip45boot2 GUI                 |                                               | X                        |
|---------------------------------|-----------------------------------------------|--------------------------|
| chip45boot2 GUI<br>Version 1.12 |                                               | chin45                   |
| Main Automator Command          | Shell                                         | CIIIP45 Better Embedded. |
| Select COM Port R               | S485 Baudrate Show<br>76800<br>57600<br>38400 | w Non-Standard Baudrates |
| Flash Hexfile                   |                                               |                          |
| F:\ALVIDI\AL-XTEST\avreb.he     | x                                             | Select Flash Hexfile     |
| Leprom Hextile                  |                                               | Select Ferrom Havfile    |
| Send This Pre-String Before     | Connect and wait 500 msec                     | • Ascii • Hex            |
| Disconnect Bootloader           | Program Elash Program Ee                      | prom Read Eeprom         |
| Start Application               |                                               | Connected!               |
| Show Communication Log          |                                               | Egit                     |
| (C) chip45 GmbH & Co. KG        | http://www.chip45.com                         | better embedded.         |

 Start downloaded software chip45boot2 GUI
 Choose in left window "Select COM Port" with the module connected serial interface
 In right window "Baudrate" set your transmission rate. Recommended to start with low baud rate (19200).

4. Push the internal (if any) or external reset-key on AVR-module

5. If you within 3 seconds type the button "Connect to Bootloader", you will get the left picture.

| chip45boot2 GUI                                                                                                    |                             |
|----------------------------------------------------------------------------------------------------|-----------------------------|
| chip45boot2 GUI<br>Version 1.12                                                                                                    | chin45                      |
| Main Automator Command Shell                                                                                                    | CIIIPTJ Better Embedded.    |
| Select COM Port  Select COM Port  COM1  Select  Select  COM1  Select  Select Select  Select  Select  Select Select  Se | Show Non-Standard Baudrates |
| Flash Hexfile                                                                                                    |                             |
| f:\ALVIDI\AL-XTEST\avreb.hex                                                                                                    | Select Flash Hexfile        |
| Eeprom Hexfile                                                                                                    |                             |
|                                                                                                    | Select Eeprom Hexfile       |
| Send This Pre-String Before Connect and wait \$500                                                                                                    | msec.                       |
| Disconnect Bootloader Program Elash Pr                                                                                                    | rogram Eeprom Read Eeprom   |
| Start Application                                                                                                    | Uploading                   |
| Show Communication Log                                                                                                    | Egt                         |
| (C) chip45 GmbH & Co. KG http://www.chip45                                                                                                    | .com better embedded.       |

6. Press the button "Select Flash Hexfile" and choose your Hex-File

7. In order to program or to write the flash click the button "Program Flash", , you will get the left picture.

8. As soon as writing of the controller finished, you may start your program with the button "Start Application".

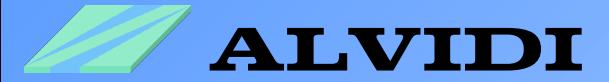

## 4.2. Key Mode 4.2.1. ALVIDI\_BOOTLOADER

Start the saved settings of Hyper Terminals, e.g. bootloader.ht (see chapter 2.2.Hyper Terminal)

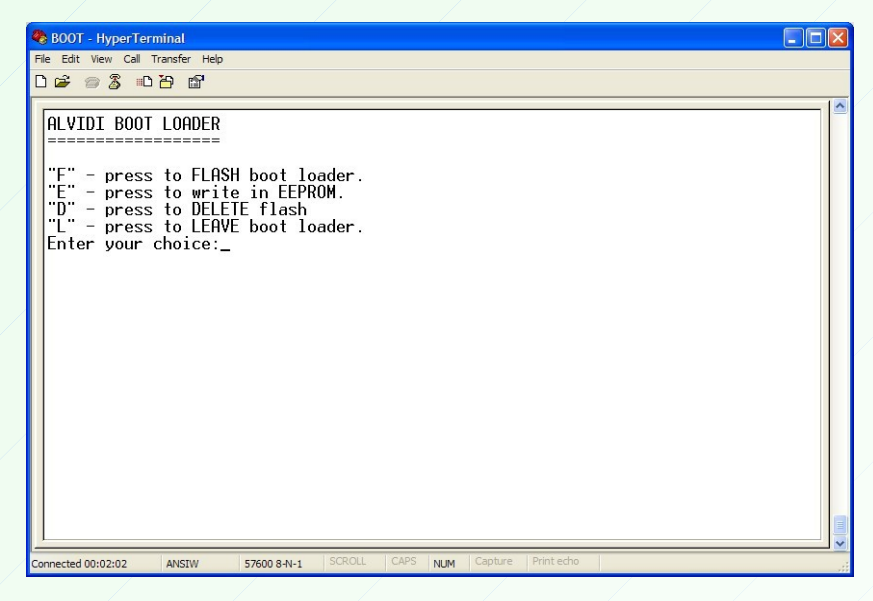

Press the boot key (PG4) and the reset button together in order to get the picture above in Hyper Terminal window. In the boot program menu press the "F"-key for flash programming. With "E"-key you may write to the EEPROM, with "D"-key will be complete apliccation area deleted and with the "L"-key you may leave the boot loader program.

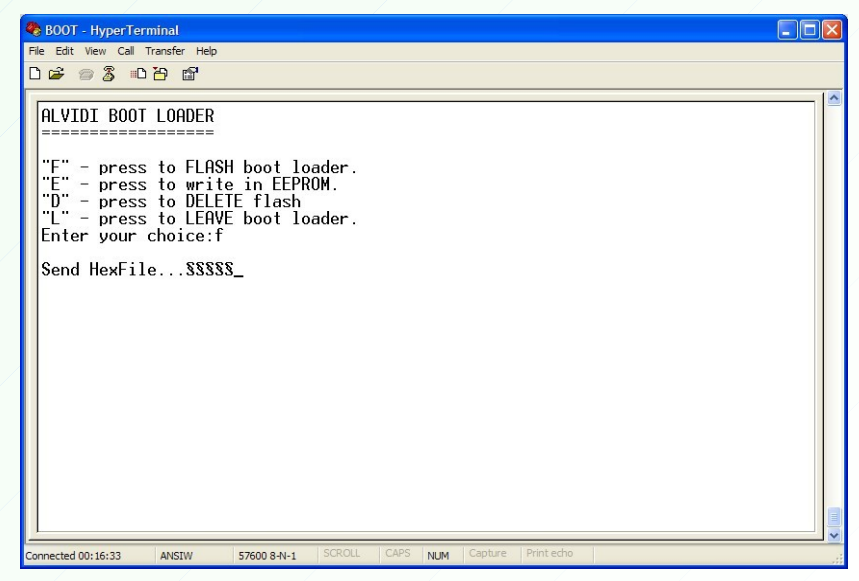

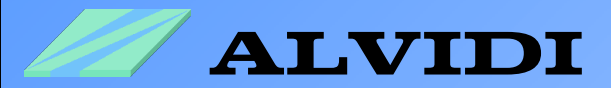

After you have pressed the "F"-key, "Send Hex-File…" appears. You have now 60 seconds to send the hex-file to the controller, otherwise the boot program will be left after 60 seconds.

| BOOT - HyperTerminal         File Edit View Call Transfer Help         Image: Second Second Se |                                                                                                    |  |
|----------------------------------------------------------------------------------------------------|----------------------------------------------------------------------------------------------------|--|
| ALVIDI BOOT LOADER<br>"F" - press to FLAS<br>"E" - press to wri<br>"D" - press to DELE<br>"L" - press to LEA<br>Enter your choice:f<br>Send HexFile\$\$                                                                                                    | Xmodem file send for BOOT         Sending:       H-VALVIDIVAL-XTESTravreb_256 hex         Packet:       34       Error checking:         Packet:       34       Error checking:         Packet:       34       Error checking:         Packet:       34       Error checking:         Packet:       34       Error checking:         Packet:       34       Error checking:         Packet:       30       Total retries:         ILast error: |  |
| Connected 01:16:27 ANEDM                                                                                                    | Capture Printecho                                                                                                    |  |

When the data to microcontroller is being sent, the details of the transmitting appear in the window **"Xmodem file send bootloader"** (see the picture above)

| 🗞 BOOT - HyperTerminal                                                                                                    |  |
|----------------------------------------------------------------------------------------------------|--|
| File Edit View Call Transfer Help                                                                                                    |  |
|                                                                                                    |  |
| ALVIDI BOOT LOADER<br>"F" - press to FLASH boot loader.<br>"E" - press to write in EEPROM.<br>"D" - press to DELETE flash<br>"L" - press to LEAVE boot loader.<br>Enter your choice:f<br>Send HexFileSSSSSSS<br>Successful!<br>LEAVE |  |
| Connected 01:18:06 ANSIW 57600 8-N-1 SCROLL CAPS NUM Capture Print echo                                                                                                    |  |

If the data transfer was successful, **"Successful!**" appears and the boot program will be left with the cue **"LEAVE!**".

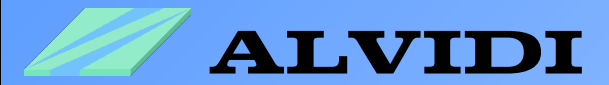

### 4.2.2. CHIP45\_BOOTLOADER

| chip45boot2 GUI                                                 |                                                                                                    |
|-----------------------------------------------------------------|----------------------------------------------------------------------------------------------------|
| chip45boot2 GUI<br>Version 1.12                                 | chip45                                                                                                    |
| Select COM Port RS                                              | Baudrate         Show Non-Standard Baudrates           115200         76800           57600         97690           28400         11600 |
| Flash Hexfile<br>f:\ALVIDI\AL-XTEST\avreb.hex<br>Eeprom Hexfile | Select Rash Hedile<br>Select Esprom Hedile                                                                                              |
| Send This Pre-String Before C                                   | onnect and wait $6500$ msec.                                                                                                    |
| Start Application                                               | Connected!                                                                                                    |
| (C) chip45 GmbH & Co. KG                                        | http://www.chip45.com better embedded.                                                                                                  |

 Start downloaded software chip45boot2 GUI
 Choose in left window "Select COM Port" with the module connected serial interface
 In right window "Baudrate" set your transmission rate. Recommended to start with low baud rate (19200).

4. Push the internal (if any) or external reset-key on AVR-module with external pin-key (**PG4**) at the same time. After that loose the reset key at first.

5. Type the button "Connect to Bootloader", you will get the left picture.

| hip45boot2 GUI            |                           |                            |
|---------------------------|---------------------------|----------------------------|
| hip45boot2 GUI            |                           |                            |
| rsion 1.12                |                           | chin 45                    |
| Main Automator Comma      | nd Shell                  | Cnip45 Better Embedo       |
| Select COM Port           | RS485 Baudrate S          | how Non-Standard Baudrates |
| COM1                      | 115200                    |                            |
|                           | 57600                     | Help                       |
| Dash Harfle               | <u></u> 38400             |                            |
| f:\ALVIDI\AL-XTEST\avreb. | hex                       | Select Flash Hexfile       |
| Eeprom Hexfile            |                           |                            |
|                           |                           | Select Eeprom Hexfile      |
| Send This Pre-String Befo | re Connect and wait 500 m | sec.                       |
|                           |                           | 💿 Ascii 🔿 Hex              |
|                           |                           |                            |
| Disconnect Bootloader     | Program Elash Program     | Eeprom Read Eeprom         |
| Start Application         |                           | Uploading                  |
|                           |                           |                            |
| how Communication Log     |                           | Ex                         |
|                           |                           |                            |

6. Press the button "Select Flash Hexfile" and choose your Hex-File

7. In order to program or to write the flash click the button "Program Flash", , you will get the left picture.

8. As soon as writing of the controller finished, you may start your program with the button "Start Application".

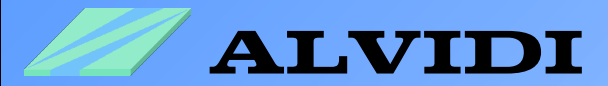

### 4.2.3. FLEURY\_BOOTLOADER

| Select AVR Programmer                                                                                                    |      |                                                                                           |
|----------------------------------------------------------------------------------------------------|------|-------------------------------------------------------------------------------------------|
| Platform:<br>AVR IONEL<br>STK600<br>AVRISP mkll<br>STA00<br>STA00<br>S | Port | Connect<br>Cancel<br>Baud rate:<br>115200<br>Saud rate changes are<br>active immediately. |

| STK500 with top module '0:                                       | x00' in ISP mode wil | th ATmega128 📃 🗖 🔀       |
|------------------------------------------------------------------|----------------------|--------------------------|
| Main Program Fuses Lock                                          | Bits Advanced HW S   | ettings HW Info Auto     |
| Device and Signature Bytes                                       |                      |                          |
| ATmega128                                                        | ~                    | Erase Device             |
| 0x1E 0x97 0x02                                                   |                      | Read Signature           |
| Signature matches selected de                                    | evice                |                          |
|                                                                  | 1. C. m.             |                          |
| Programming Mode and Targe                                       | t Settings           | Cattinga                 |
| ISF mode                                                         |                      | ISP Frequency: 1.843 MHz |
|                                                                  |                      |                          |
|                                                                  |                      |                          |
|                                                                  |                      |                          |
|                                                                  |                      |                          |
|                                                                  |                      |                          |
|                                                                  |                      |                          |
|                                                                  |                      |                          |
|                                                                  |                      |                          |
|                                                                  |                      |                          |
| Setting mode and device parameter                                | ers OKI              | <u> </u>                 |
| Entering programming mode OK!<br>Reading signature from device 0 | x1F 0x97 0x02 OK!    |                          |
| Leaving programming mode OK!                                     | and, and , and one   | ×                        |

| 500 with top mod                                | ule '0x00' in ISP mode with ATmega128                   |
|-------------------------------------------------|---------------------------------------------------------|
| ain Program Fuses                               | LockBits Advanced HW Settings HW Info Auto              |
| Device                                          |                                                         |
| Erase Device                                    |                                                         |
| Erase device be                                 | efore flash programming Verify device after programming |
| Bash                                            |                                                         |
| O Use Current Sim                               | ulator/Emulator FLASH Memory                            |
| Input HEX File                                  | F:\ALVIDI\AL-XTEST\avreb.hex                            |
| Program                                         | Voite Pord                                              |
| riogram                                         |                                                         |
| EEPROM                                          |                                                         |
| O Use Current Sim                               | ulator/Emulator EEPROM Memory                           |
| Input HEX File                                  |                                                         |
| Program                                         | Verify Read                                             |
| ELF Production File Fo                          | mat                                                     |
| Input ELF File:                                 |                                                         |
| Save From: FLASH                                |                                                         |
|                                                 | must be specified before                                |
| Program                                         | Save saving to ELF                                      |
| <u>.</u>                                        |                                                         |
|                                                 |                                                         |
| ing mode and device p<br>ering programming mode | arametersOK!<br>aOKI                                    |
| ding signature from dev                         | vice 0x1E, 0x97, 0x02 OK!                               |

1. Push the internal (if any) or external resetkey on AVR-module with external pin-key (**PG4**) at the same time. After that loose the reset key at first.

2. Start AVR Studio 4.

# 3. Click in taskbar *Tools* → *Program AVR* → *Connect...*

4. Choose in left window "Platform" **stk500** and press the button *Connect...* 

5. In sub-window *"Main > Device and Signature Bytes"* choose your controller.

6. In order to control your settings click the button "*Read Signature*", if you took the right controller, you get "*Signature matches selected device*", see left picture

7. In sub-window "Program" press the button "..." opposite flash-enter-link-fenster and put your Hex-File.

8. With the button "Program" under flash-enter-link-fenster you may flash controller with your program.

9. In lower window you get current information (mark with green line)

10. As soon you are ready with programming, press reset-key in order to start your program on the module.

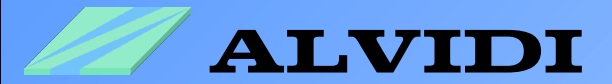

## 4.3. Solving the Problems

There is no perfect system in the world, various problems can take place. That's why we made a list of the most often happening mistakes.

- 1. Make sure, the jumpers of AVR-Development Module (all models: AL-AVREB JP2-1 and JP2-3) (all models: AL-ERAM128 JP5-1 and JP5-3) are set.
- 2. The pins PE0 and PE1 shouldn't have any connections.
- 3. Inspect hardware for the right connection (see chapter **2.4. Hardware**).
- 4. If a software problem occurs, reinstall the boot loader (see chapter **3**. **Re-installation**)

| 🗣 BOOT - HyperTerminal                                                                                                    |  |
|----------------------------------------------------------------------------------------------------|--|
| File Edit View Call Transfer Help<br>미글 @ 조 =미관 면화                                                                                                    |  |
| L ☞ © 3 □ ℃<br>ALVIDI BOOT LOADER<br>"F" - press to FLASH boot loader.<br>"E" - press to write in EEPROM.<br>"D" - press to DELETE flash<br>"L" - press to DELETE flash<br>"L" - press to LEAVE boot loader.<br>Enter your choice:f<br>Send HexFileSSSSSSSSSSSSSSSSSSSSSSSSSSSSSSSSSS |  |
| J.         Connected 01:26:20         ANSIW         57600 8-N-1         SCROLL         CAPS         NUM         Capture         Print echo                                                                                                    |  |

- 5. If the hex-file wasn't sent to controller in 60 seconds, the picture above will appear.
- 6. If the data transfer was stopped during programming, inspect <u>Point 2 (see above)</u>.
- 7. If after the re-installation the boot loader menu is not visible in the hyper-terminal, the installation of the newest version the AVR studio software could be helpful.

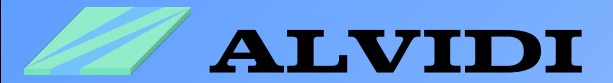

# 5. Links

Bootloader Hex-Files BOOT\_FILES.zip (0,32 MB, 5/2013)
 <u>http://alvidi.de/data\_sheets/BOOT\_FILES.zip</u>

AVR Studio 4.19 (124 MB, revision build 730, updated 9/11)
 <u>http://www.atmel.com/tools/STUDIOARCHIVE.aspx</u>

Atmel Studio 6.1 (build 2562) Installer – Full
 <u>http://www.atmel.com/tools/ATMELSTUDIO.aspx</u>

 Frei zu verwendender chip45boot2 Bootloader f
ür AVR ATmega und Xmega μC <u>http://shop.chip45.com/AVR-Mikrocontroller-Software/AVR-ATmega-Xmega...</u>

o chip45boot2 GUI PC/Windows Programm (9 MB, Version V1.12) http://download.chip45.com/chip45boot2 GUI V1.12.zip

 Home page Peter Fleury <u>http://homepage.hispeed.ch/peterfleury/index.html</u>

• AVR Studio compatible Boot Loader (20kB, Version V1.15 Mai 2008) http://homepage.hispeed.ch/peterfleury/stk500v2bootloader.zip

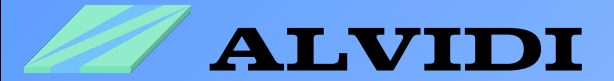

# 6. Disclaimer

We are not liable for the problems, which occur during incorrect usage of our products.

We don't take liability for mistakes, which may occur while using our products.

We don't take responsibility for possible damages, which may happen while using our products.

The usage of the software is permitted without limitation only in correspondence to the distributed hardware. The usage of the software with different hardware without our written approval is prohibited.

All rights reserved.